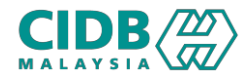

#### SISTEM PENGURUSAN KOMPETENSI (CMS)

# PELAKSANAAN PROGRAM CONTRACTOR CONTINUOUS DEVELOPMENT (CCD)

#### MAKLUMBALAS CCD

Panduan Pengguna v1.0

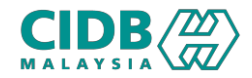

## ISI KANDUNGAN

- 1. Proses Daftar Batch (Pusat Latihan)
- 2. Proses Bayaran Yuran Proses (Pusat Latihan)
- 3. Proses Pengesahan Batch (Pengesyor)
- 4. Proses Kelulusan Batch (Pelulus)
- 5. Proses Tambah Peserta (Pusat Latihan)
- 6. Proses Kemaskini Kehadiran Peserta (Pusat Latihan)
- 7. Proses Kelulusan (Pegawai Negeri)
- 8. Batch Selesai: Jana Sijil Peserta (Pusat Latihan)

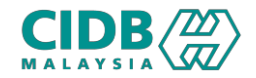

### NOTA

1. Borang maklumbalas CCD hanya dijalankan untuk program tersebut:

Program 1: Konvensyen, Forum, Seminar, Bengkel, Syarahan, Lawatan teknikal, Kursus, Latihan
 Sub Program 1: Menghadiri konvensyen, persidangan, forum, seminar, bengkel, kursus pendek dan program yang berkaitan sebagai peserta yang dianjurkan oleh CIDB dan anak syarikat CIDB/ kolabrasi bersama CIDB
 Sub Program 2: Menghadiri konvensyen, persidangan, forum, seminar, bengkel, kursus pendek dan program yang berkaitan sebagai peserta yang dianjurkan oleh pihak lain yang diiktiraf oleh CIDB

2. Link borang maklumbalas CCD akan dihantar kepada emel peserta yang didaftarkan, pada hari terakhir program. Peserta perlu lengkapkan borang maklumbalas CCD sebelum program tamat.

3. Link borang maklumbalas CCD juga akan tersedia dalam paparan PL, pada hari terakhir program sekiranya PL perlu untuk agihkan link tersebut kepada peserta.

4. Adalah tanggungjawab PL untuk memastikan peserta menjawab borang maklumbalas. PL perlu lengkapkan borang perakuan dan muatnaik borang perakuan tersebut semasa mengemaskini kehadiran peserta dalam sistem.

5. Pegawai negeri perlu menyemak semua borang yang dimuatnaik semasa proses kelulusan. Adalah tanggungjawab pegawai negeri untuk memastikan kehadiran peserta dan borang yang dimuatnaik adalah betul.

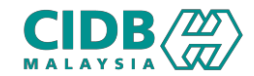

| 🔗 Home 🛛 🔗 Dashboard                    | Batch List                              |                              |                                     |                                                                                                    |                                                                                     |                           |                  |            |                 |          |                                      | 14                 | 4/09/2023 03:14:35                            |    |
|-----------------------------------------|-----------------------------------------|------------------------------|-------------------------------------|----------------------------------------------------------------------------------------------------|-------------------------------------------------------------------------------------|---------------------------|------------------|------------|-----------------|----------|--------------------------------------|--------------------|-----------------------------------------------|----|
| Dashboard                               |                                         |                              |                                     |                                                                                                    |                                                                                     |                           |                  |            |                 |          |                                      |                    |                                               |    |
| Manage Batch<br>Click to View or Create | 2884<br>8884                            | Update/Cance<br>Click to Upd | el Batch<br>ate/Cancel              |                                                                                                    | Up<br>Cli                                                                           | date Attend<br>ck to Upda | nce<br>te        |            | (               |          | Batch Completed Lis<br>Click to View | it                 |                                               | 1. |
| Batch Status                            |                                         | Attendand                    | ce Status                           |                                                                                                    |                                                                                     | Applicant S               | tatus            |            |                 |          | Payment Status                       | 5                  |                                               |    |
| No. Batch                               | 7                                       | In-P                         | rogress                             | ο                                                                                                    |                                                                                     | No.A                      | oplicants        |            |                 |          | UmPaiel -                            |                    |                                               | >2 |
| Approved                                | 2                                       | Com                          | npleted                             | о                                                                                                    |                                                                                     | ln-Pro                    | ogress           | i.         | 7               | ,        | Paid                                 |                    | 0                                             | 21 |
| Re-Submit                               | 0                                       |                              |                                     |                                                                                                    |                                                                                     | Approx                    | oval Pending     | i.         | C               | )        |                                      |                    |                                               |    |
| Cancelled                               | 0                                       |                              |                                     |                                                                                                    |                                                                                     | APPR                      | OVED             |            |                 |          |                                      |                    |                                               |    |
| Rejected                                | 0                                       |                              |                                     |                                                                                                    |                                                                                     | Rejection                 | ted              | 1          | C               | )        |                                      |                    |                                               | _  |
|                                         |                                         |                              |                                     |                                                                                                    |                                                                                     |                           |                  | 1          |                 |          |                                      |                    |                                               | 3. |
|                                         |                                         |                              |                                     |                                                                                                    |                                                                                     |                           |                  |            |                 |          |                                      |                    |                                               |    |
| Detablish Visuu                         |                                         |                              |                                     |                                                                                                    |                                                                                     |                           |                  | 1          |                 |          |                                      |                    |                                               |    |
| Batch List View                         |                                         |                              |                                     |                                                                                                    |                                                                                     |                           |                  | 1          |                 |          |                                      |                    |                                               |    |
| View Completed List                     |                                         |                              |                                     |                                                                                                    |                                                                                     |                           |                  | 1          |                 |          |                                      |                    |                                               |    |
|                                         |                                         |                              |                                     |                                                                                                    |                                                                                     |                           |                  |            |                 |          |                                      |                    |                                               |    |
| State *                                 | Please Select                           | ~                            | Batch Ref. No. *                    |                                                                                                    |                                                                                     |                           |                  | 0          | CD Approval No. | •        |                                      |                    |                                               |    |
| Start Date *                            | dd/mm/yyyy                              |                              | End Date *                          | dd/mm/y                                                                                                  | ууу                                                                                 |                           |                  |            | Search          |          | Reset All                            |                    |                                               |    |
|                                         |                                         |                              |                                     |                                                                                                    |                                                                                     |                           |                  | 1          |                 |          |                                      |                    |                                               |    |
|                                         |                                         |                              |                                     |                                                                                                    |                                                                                     |                           |                  |            |                 |          |                                      |                    |                                               |    |
| Show 10 ¢ entries                       |                                         |                              |                                     |                                                                                                    |                                                                                     |                           |                  |            |                 |          |                                      | Search:            |                                               |    |
| Batch Ref. No. Batch Status             | Payment Status Action                   | Approve Status               | Approve<br>Remarks Application Date | Program Name                                                                                             | Program Type                                                                        | State                     | No. Participants | Start Date | End Date        | Duration | CCD Approval No                      | Default CCD Points | Print Attendance                              |    |
| BACCD010720247548 Approved              | Paid<br>View Receipt<br>CCD<br>Feedback | <b>-</b>                     | 01/07/2024                          | Program<br>konvensyen dan<br>seminar<br><del>ke</del> ce <del>m</del> erl <del>an</del> ga <del>n-</del> | Konvensyen,<br>Forum,<br>Seminar,<br>Bengkel,<br>Syarahan,<br>Levraten<br>Teknikal, | PERAK                     | 2                | 02/07/2024 | 05/07/2024      | 3        | CIDBPK/CIMS/2024/8887                | 20                 | Print Attendance<br>Print Acknowledge<br>Form |    |
| BACCD010720247650 Approved              | Paid<br>View Receipt Attendance         |                              | 01/07/2024                          | Program<br>keselamatan<br>yang dianjurkan<br>oleh pihak luar                                             | Kursus, Latihan<br>Persembahan<br>ucaptama,<br>kertas kerja<br>dan sebagainya       | PERAK                     | 2                | 01/07/2024 | 02/07/2024      | 2        | CIDBPK/CIMS/2024/8889                | 10                 | Print Attendance                              |    |
| CCDR20230922-<br>14387 Approved         | Paid Update<br>View Receipt Attendance  |                              | 22/09/2023                          | KELEWATAN<br>DAN<br>LANJUTAN<br>MASA DALAM<br>PROJEK                                                     | Konvensyen,<br>Forum,<br>Seminar,<br>Bengkel,<br>Syarahan,                          | KELANTAN                  | 82               | 28/10/2023 | 28/10/2023      |          | CIDBKN/C/CIM5/2023/12677             | 10                 | Print Attendance<br>Print Acknowledge         | •  |

- Pada menu Update Attendance > Klik untuk kemaskini
- Link CCD Feedback hanya akan tersedia pada hari terakhir program
- Sistem akan paparkan senarai batch yang perlu diproses> Klik butang Update Attendance untuk kemaskini kedatangan peserta

\*Link maklumbalas CCD akan tersedia dalam paparan PL hanya pada hari terakhir program \*Borang maklumbalas CCD juga akan dihantar kepada emel peserta yang didaftarkan, pada hari terakhir program

\*Adalah tanggungjawab PL untuk memastikan peserta menjawab borang maklumbalas tersebut

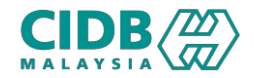

| BATCH INFORMATION                                        | N                                                                                              |                                                                     |                                                      |                                                                                        |                                  |                         |  |  |  |
|----------------------------------------------------------|------------------------------------------------------------------------------------------------|---------------------------------------------------------------------|------------------------------------------------------|----------------------------------------------------------------------------------------|----------------------------------|-------------------------|--|--|--|
|                                                          |                                                                                                |                                                                     |                                                      |                                                                                        |                                  |                         |  |  |  |
| Batch Reference No.                                      | : BACCD010720247648                                                                            | E                                                                   | Batch Date                                           | : 03/07/2024 - 05/07/2024                                                              |                                  |                         |  |  |  |
| Batch Location                                           | : Physical Class Room                                                                          |                                                                     | Address                                              | : 568-10-40, 10TH FLOOR MUTTARA KOMPLEKS 3 1/2 MILE, JALAN IPOH, KINTA,<br>PERAK 31000 |                                  |                         |  |  |  |
| Tred/Program Name                                        | : CCD01 - Konvensyen, Forum, Seminar, Bengkel, Sy                                              | arahan, Lawatan Teknikal, Kursus, Latihan T                         | Total Participants                                   | : 2                                                                                    |                                  |                         |  |  |  |
|                                                          |                                                                                                |                                                                     |                                                      |                                                                                        |                                  |                         |  |  |  |
| Disclaimer :<br>1. **Penganjur dikel<br>penganjuran kurs | hendaki mengemaskini maklumat kehadiran peserta & muatnaik dokumen berkaita<br>sus seterusnya. | dalam tempoh 14 hari selepas tarikh kursus / program kepada CIDB. S | Sekiranya penganjur gagal mengemaskini & memuatnaik  | dokumen dalam tempoh yang ditetapkan,                                                  | penganjur tidak dibenarkan untuk | membuat permohonan bagi |  |  |  |
| <ol><li>**Sila pastikan ser</li></ol>                    | mua maklumat yang diisi adalah benar. Sebarang kesilapan maklumat selepas perm                 | honan dihantar kepada CIDB, tidak boleh dikemaskini semula.         |                                                      |                                                                                        |                                  |                         |  |  |  |
| <ol> <li>**Bagi kontraktor</li> </ol>                    | r yang telah berdaftar dengan CIDB dan mempunyai nombor pendaftaran CIDB, sila                 | isi maklumat nama syarikat dan nombor pendaftaran CIDB dengan len   | ıgkap. Kegagalan berbuat demikian akan menyebabkan r | nata CCD tidak dapat dikemaskini di dalan                                              | n sistem pendaftaran kontraktor. |                         |  |  |  |
|                                                          |                                                                                                |                                                                     |                                                      |                                                                                        | Print Acknowledge Form           | Print Attendance Sheet  |  |  |  |
| BATCH ATTENDANCE INFORM                                  | MATION                                                                                         |                                                                     |                                                      |                                                                                        |                                  |                         |  |  |  |
| No.                                                      | Application Ref.No                                                                             | Participant Name                                                    | No. KP                                               | Day 1                                                                                  | Day 2                            | Day 3                   |  |  |  |
| 1                                                        | CCD0101072024121004                                                                            | FATIN AMIRA                                                         | 980909009900                                         |                                                                                        |                                  |                         |  |  |  |
| 2                                                        | CCD0101072024121005                                                                            | IBRAHIM NADZIR                                                      | 941103036378                                         |                                                                                        |                                  |                         |  |  |  |
|                                                          |                                                                                                | Upload Attendance Sheet                                             |                                                      |                                                                                        |                                  |                         |  |  |  |
|                                                          | Upload File                                                                                    |                                                                     | _                                                    |                                                                                        | $\times$                         |                         |  |  |  |
|                                                          | Notes: Upload n                                                                                | ultiple files. Attendance sheet should be i                         | in odf files and Photos should be i                  | ngfiles                                                                                |                                  |                         |  |  |  |
|                                                          |                                                                                                |                                                                     |                                                      |                                                                                        |                                  |                         |  |  |  |
|                                                          | Please upload attendance sheet : Choose File No file chosen                                    |                                                                     |                                                      |                                                                                        |                                  |                         |  |  |  |
|                                                          | Please upload attendance Photos : Choose File No file chosen                                   |                                                                     |                                                      |                                                                                        |                                  |                         |  |  |  |
|                                                          | Please upload acknowledgement form : Choose File No file chosen                                |                                                                     |                                                      |                                                                                        |                                  |                         |  |  |  |
|                                                          | No Document Upload Files                                                                       |                                                                     |                                                      |                                                                                        |                                  |                         |  |  |  |

- Sistem akan memaparkan maklumat peserta dalam batch berkenaan
- 2. Klik Print Acknowledge Form untuk muatturun borang perakuan, manakala Attendance Sheet untuk senarai kehadiran
  - \*PL perlu isi dan muatnaik semula borang perakuan untuk mengesahkan peserta program telah menjawab maklumbalas CCD
- Jika peserta hadir, tanda pada kolum hari
   kursus > Klik butang Upload Attendance Sheet
  - 4. Muatnaik dokumen yang berkaitan > Klik OK
    - > Save

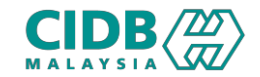

|                                                                                                    |        |                                                              |        |         |                   |                                         |                |              |                     | 14/0                                                                            | 9/2023 04:14:54                                                                     |
|----------------------------------------------------------------------------------------------------|--------|--------------------------------------------------------------|--------|---------|-------------------|-----------------------------------------|----------------|--------------|---------------------|---------------------------------------------------------------------------------|-------------------------------------------------------------------------------------|
|                                                                                                    |        |                                                              |        |         |                   |                                         |                |              |                     |                                                                                 |                                                                                     |
| ashboard                                                                                            |        |                                                              |        |         |                   |                                         |                |              |                     | 177                                                                             |                                                                                     |
| tch Approval<br>ick to Approve                                                                      |        | Ipdate/Cancel Batch<br>Tlick to Update/Cancel                |        |         | 888<br>888        | Applicants Approval<br>Click to Approve |                |              | ining Patrix List   | 1                                                                               | <b>a</b> 88                                                                         |
| Batch Recommendation Status                                                                         |        | Batch Approval Statu                                         | IS     |         |                   | Approval Status                         |                | 1            |                     |                                                                                 |                                                                                     |
| Pending                                                                                             | 0      | Pending                                                      |        |         | 0                 | Pending                                 |                | 000000       |                     |                                                                                 |                                                                                     |
| Recommended                                                                                         | 0      | APPROVED                                                     |        |         | 3                 | APPROVED                                |                | 000000       |                     |                                                                                 |                                                                                     |
| Re-Submit                                                                                           | 0      | Rejected                                                     |        |         | 0                 |                                         |                |              |                     |                                                                                 |                                                                                     |
|                                                                                                    |        |                                                              |        |         |                   |                                         |                |              |                     |                                                                                 |                                                                                     |
|                                                                                                    |        |                                                              |        |         |                   |                                         |                |              |                     |                                                                                 |                                                                                     |
|                                                                                                    |        |                                                              |        |         |                   |                                         |                |              |                     |                                                                                 |                                                                                     |
|                                                                                                    |        |                                                              |        |         |                   |                                         |                |              |                     |                                                                                 |                                                                                     |
| Home A Dashboard                                                                                    |        |                                                              |        |         |                   |                                         |                |              |                     |                                                                                 | 9/2023104-14-54                                                                     |
| Home 🔗 Dashboard                                                                                    |        |                                                              |        |         |                   |                                         |                |              |                     | 14/0                                                                            | 9/2023 04:14:54                                                                     |
| Home 🎢 Dashboard                                                                                    |        |                                                              |        |         |                   |                                         |                |              |                     | 14/0                                                                            | 9/2023   04:14:54                                                                   |
| Home 🌴 Dashboard                                                                                    |        |                                                              |        |         |                   |                                         |                |              |                     | 14/0                                                                            | 9/2023   04:14:54                                                                   |
| Home 🎢 Dashboard                                                                                    |        |                                                              |        |         |                   |                                         |                |              |                     | 14/0                                                                            | 9/2023   04:14:54<br>View Completed Lis                                             |
| Nome 🎢 Dashboard                                                                                    |        |                                                              |        |         |                   |                                         |                |              |                     | 14/0                                                                            | 9/2023   04:14:54                                                                   |
| Home 🎢 Dashboard                                                                                    |        |                                                              |        |         |                   |                                         |                |              |                     | 14/0                                                                            | 9/2023   04:14:54<br>View Completed Lis                                             |
| Home 🎢 Dashboard                                                                                    | Search | Clear                                                        |        |         |                   |                                         |                |              |                     | 14/0                                                                            | 9/2023   04:14:54<br>View Completed Lis                                             |
| Home 🎓 Dashboard                                                                                    | Search | Clear                                                        |        |         |                   |                                         |                |              |                     | 14/0                                                                            | 9/2023   04:14:54<br>View Completed Lis                                             |
| Home A Dashboard pproval List Batch Ref.No. otal Count : Page Size :                                | Search | Clear                                                        |        |         |                   |                                         |                |              |                     | 14/0                                                                            | 9/2023   04:14:54<br>View Completed Lis                                             |
| Home  Catholic Dashboard  pproval List  Batch Ref.No.  Dtal Count: Page Size :  S.No Batch Ref. No. | Search | Clear                                                        | Status | Remarks | Action            | Letter                                  | Date Submitted | Program Name | No. Participants    | <ul> <li>14/0</li> <li>e Pre</li> <li>Start Date</li> </ul>                     | 9/2023   04:14:54<br>View Completed Lis<br>vious Next ><br>End Date                 |
| Home     Pashboard       pproval List                                                               | Search | Clear<br>STITUTE OF MALAYSIA                                 | Status | Remarks | Action            | Letter<br>View Appiror affector         | Date Submitted | Program Name | No. Participants    | <ul> <li>14/0</li> <li>« Pre</li> <li>Start Date</li> <li>14/09/2023</li> </ul> | 9/2023   04:14:54<br>View Completed Lis<br>vious Next ><br>End Date<br>14/09/2023   |
| Home       ☆ Dashboard         pproval List                                                         | Search | Clear<br>Clear<br>STITUTE OF MALAYSIA<br>STITUTE OF MALAYSIA | Status | Remarks | Action<br>Approve | Letter<br>View Approval Letter          | Date Submitted | Program Name | No.Participants 1 1 | 14/0<br>< Pre<br>Start Date<br>14/09/2023<br>01/09/2023                         | 9/2023   04:14:54<br>View Completed Lis<br>Vious Next ><br>End Date 1<br>14/09/2023 |

- Pada menu Applicants Approval > Klik untuk proses
- Sistem akan paparkan senarai batch yang perlu diproses> Klik butang Approve untuk sahkan kelulusan batch

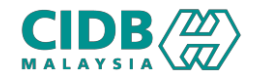

| TICIPAN               | ITS LIST             |                                                   |                                          |            |                                 |             |           |       |
|-----------------------|----------------------|---------------------------------------------------|------------------------------------------|------------|---------------------------------|-------------|-----------|-------|
| No.                   | Application Ref.No   | Certificate Status                                | Participant                              | Name       | No. KP                          | Day 1       | Day 2     | Day 3 |
| 1                     | CCD0101072024121004  | Pending                                           | FATIN AMI                                | RA         | 980909009900                    |             |           |       |
| 2 CCD0101072024121005 |                      | Pending                                           | IBRAHIM NADZIR                           |            | 941103036378                    |             |           |       |
| ttenda                | ince Sheet:          |                                                   |                                          |            |                                 |             |           |       |
| S.No                  | S.No Document        |                                                   |                                          |            | U                               | pload Files |           |       |
| 1                     | Attendance Sheet:    |                                                   |                                          | scan0004   | pdf                             |             |           |       |
| 2                     | Attendance Photos    | Attendance Photos                                 |                                          |            |                                 | ng          |           |       |
| 3                     | Acknowledgement Form |                                                   |                                          | scan0004   | pdf                             |             |           |       |
| Remarks:              | Accept     Re-Submit |                                                   |                                          |            |                                 | Submit      |           | Exit  |
|                       | Submit Alert         |                                                   |                                          |            |                                 |             | $\otimes$ |       |
|                       |                      | Thank You! Please<br>You cannot add or edit any c | e verify the details<br>ontent once subm | before you | i submit.<br>Submit to confirm. |             |           |       |
|                       |                      |                                                   |                                          |            | CANCEL                          | Subm        | it        |       |

- Pegawai negeri perlu menyemak tambahan borang perakuan yang telah dimuatnaik
- 2. Pilih status kelulusan di antara:
  - Accept (Permohonan di terima)
  - Re-submit (Hantar semula)
- 2. Klik SUBMIT untuk lengkapkan proses

kelulusan permohonan

3.Klik Submit untuk sahkan

\*Untuk status Re-Submit, permohonan akan dikembalikan semula kepada PL untuk dikemaskini \*Untuk status Accept, sijil peserta akan dikeluarkan.